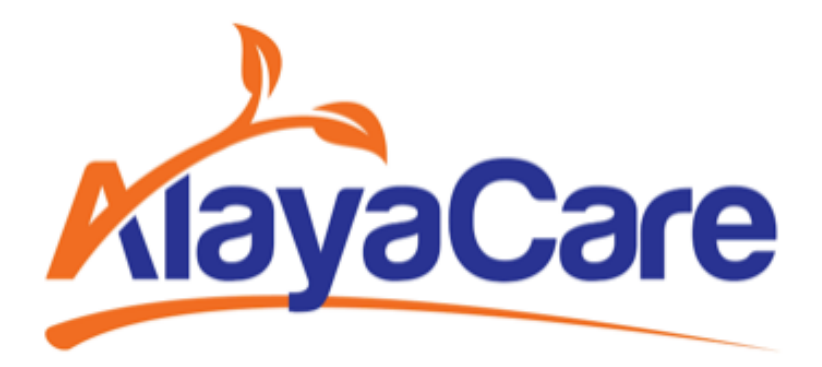

# Medication Administration - Mobile User Guide

March 2024

## Background & Purpose

The objective of this user guide is to introduce the newly revamped Medication Administration feature, as part of the Medication 2.0, on the Caregiver mobile app and offer step-by-step instructions which address some of the most frequent challenges associated to using this feature within AlayaCare Cloud ("ACC").

The new Medication Administration feature on the Caregiver app allows the user to access eMAR to view the scheduled administrations and the PRN medications, document the administrations, and view past administrations.

For additional support and feedback, we invite users to post their queries at the <u>AlayaCare</u> <u>Community</u>, or to reach out to your AlayaCare representative.

## View Client Identification

A new tab "Client Identification" has been introduced in the Medications module. It allows users to check important information of the client, including the client's name, date of birth, gender, allergies and diagnoses.

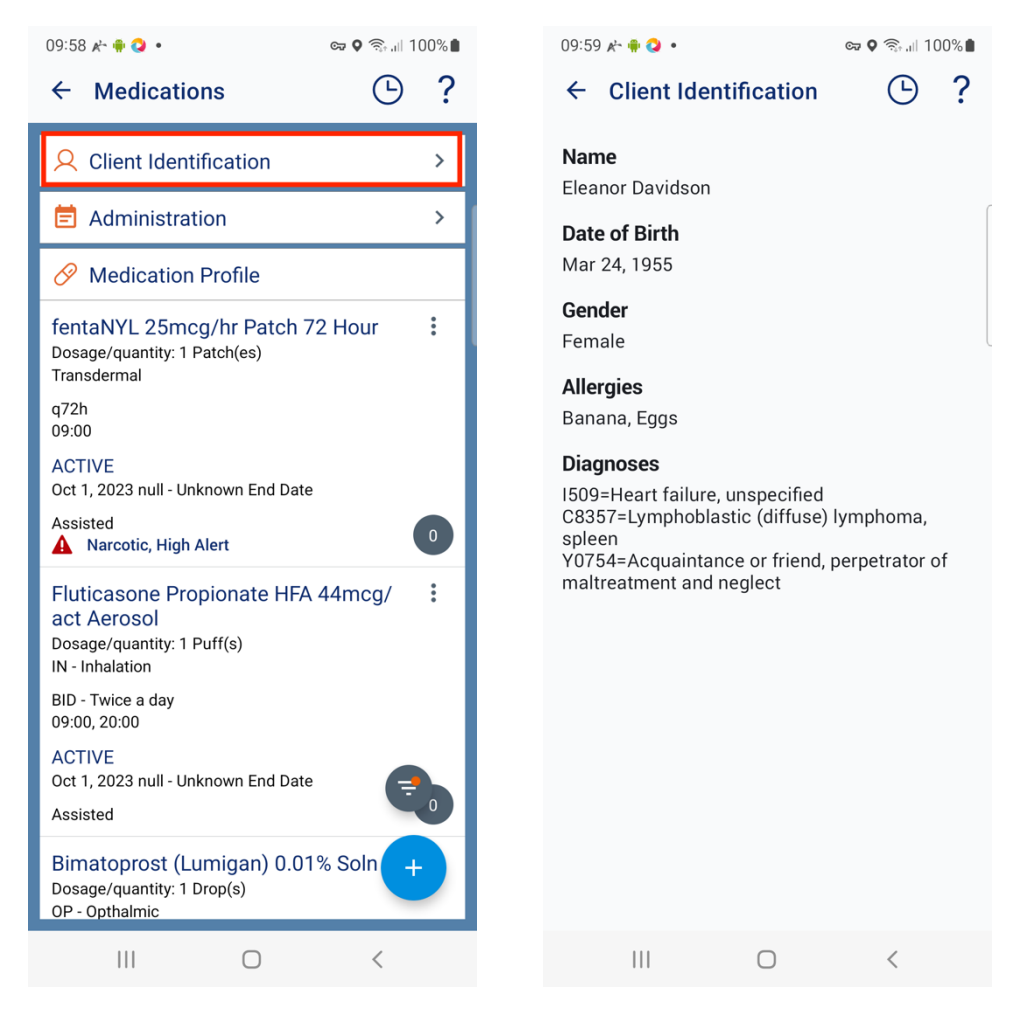

The client's diagnoses information comes from the Current Medical History section of the Medical History of Client Info on the AlayaCare web app.

|                  | Reanor Davi<br>AlayaCare, Americ | dson<br>a/Toronto |                                             |                |                       |   |                     |                     | AlayaCare ID: AC0001 |
|------------------|----------------------------------|-------------------|---------------------------------------------|----------------|-----------------------|---|---------------------|---------------------|----------------------|
| 2<br>Dashboard   | Overview Client Info             | Scheduling C      | are Management Care Delivery Acco           | sunting Events |                       |   |                     |                     |                      |
| Clients          | Demographics<br>Contacts         | - Click save be   | elow to apply any changes you make to these | risks          |                       |   |                     |                     | - Options            |
| fg2<br>Employees | Medical History                  | O No Kr           | nown Medical History                        |                |                       |   |                     |                     |                      |
| Accounting       |                                  | Current           | Medical History                             |                |                       |   |                     |                     |                      |
| C.<br>Schedules  |                                  | Primar            | y Diagnosis 1509=Heart failure, unspecified | Treatment      | Start date 2023-09-01 | • | End date yyyy-mm-dd | Notes               | 0 -                  |
| ©<br>Settings    |                                  | C                 | C8357=Lymphoblastic (diffuse) ly            |                | 2023-09-01            | ٥ | yyyy-mm-dd          |                     |                      |
| EE<br>App Teols  |                                  | C                 | Y0754=Acquaintance or friend, pr            |                | 2023-09-15            | ٥ | yyyy-mm-dd 🗖        | New Code - Sept. 15 | 0                    |
|                  |                                  | O Rot             | w SLast Row SAI                             |                |                       |   |                     |                     |                      |

The client allergies information comes from below two places on the web app:

- Allergies section of the Medical History of Client Info

| Allergies          |              |            |           |            |   |
|--------------------|--------------|------------|-----------|------------|---|
| No Known Allergies |              |            |           |            |   |
|                    |              |            |           |            |   |
|                    |              |            |           |            |   |
| Name of Allergy    | Туре         | Severity   | Treatment | Date       |   |
| Gentamycin         | Medication 🗸 | Moderate 🗸 |           | 2023-09-01 | 0 |
|                    |              |            |           |            |   |
| Row SLast Row      |              |            |           |            |   |

- Allergy category of Risk Assessment section of Overview

|                              | Eleanor Davidson<br>AlayaCare, America/Toronto<br>Overview Client Info Scheduling Care Management | it Care Delivery Accounting Events |          |            |                          | AlayaCare ID: AC0001513 |
|------------------------------|---------------------------------------------------------------------------------------------------|------------------------------------|----------|------------|--------------------------|-------------------------|
| Deshboard<br>Clients         | Status ACTIVE > +                                                                                 |                                    |          |            |                          | Client Char             |
| ිදුද<br>Employees            | Lient Information                                                                                 |                                    |          |            |                          |                         |
| L <sup>2</sup><br>Accounting | AlaysCare IB: AC0001 1397<br>Eleanor Davidson QC 412W 282<br>QC H22W 282<br>QC H22W 282           | Sisks                              |          |            | Services Nursing Service |                         |
| Settings                     | Client Notes Status History Risk Assessment Co                                                    | ontact Tracking                    |          |            |                          |                         |
| 88                           | Click save below to apply any changes you make to these                                           | e risks                            |          |            |                          | - Options               |
| App Tools                    | Category                                                                                          | Risk                               | Severity | Author     | Modified On              |                         |
|                              | Allergy 🗸                                                                                         | Banana                             | 2 🗸      | Admin User | 2023-10-23               | • •                     |
|                              | Pets 🗸                                                                                            | 2 Dogs                             | 2 🗸      | Admin User | 2023-10-23               | • • •                   |
|                              | Allergy                                                                                           | Eggs                               | 2 🗸      | Admin User | 2023-10-23               | •                       |
|                              | Row Last Row All                                                                                  |                                    |          |            |                          |                         |

# View eMAR (Electronic Medication Administration Record)

| KlayaCare Q Search clients, employees, contacts | AlayaCare 1530 Constant AlayaCare 🗸                                                                                                    |
|-------------------------------------------------|----------------------------------------------------------------------------------------------------|
|                                                 | ✓       Adjust Recorded End Time         ✓       Adjust Recorded End Time on a locked visit         ✓       Add Intervention to Visit         ✓       TimeKeeping         ✓       View Employee Visits         ✓       View Overdue First Visit Counter |
| Dashboard                                       | View Employee Pary Periods     View Employee Praniums     Clock Into Multiple Shifts Concurrently     Clock Into Visits from Previous Paws on Web                                                                                                    |
| (C)<br>Clients                                  | Clinical General                                                                                                    |
| ්තුර<br>Employees                               |                                                                                                    |
| ل <mark>ہے</mark><br>Accounting                 | ♥     View medication administration       ●     ♥       ●     Record and Administration of Medication       ●     ♥       ●     Record uplanend medication administrations       ●     ■       ■     Edit administration                               |
| Chedules                                        | Cuit an Administration done by a different user     Or Document late early administration     Or Record infusion administration     Add 3rd party medications with overrides     V & View Vitals                                                        |
| Settings                                        | ✓         Add Virals           ✓         Edit Virals           ✓         Edit Virals           ✓         Sand Viral Alerts           ✓         View 485           ✓         Wange 485                                                                   |

First, you must have the ACL (permission) called "View medication administration".

Then, you can see the "Administration" tab in Medication module.

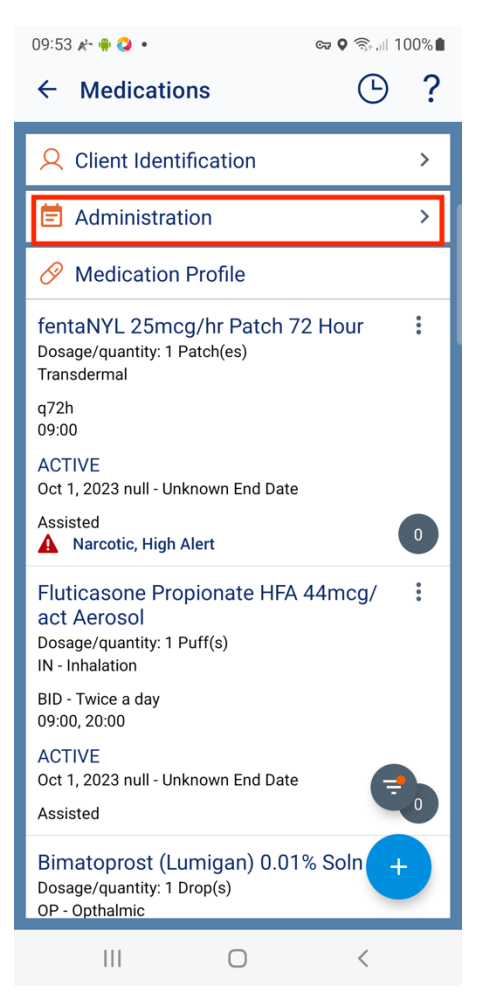

After clicking on the "Administration" tab, you land on the "To Do" tab of the eMAR, where you can see all administrations scheduled for today for this client. The summary card of each administration displays essential information such as the name and the dose of the medication, administration quantity, and last administration event.

|                                                                                                 |                                                                                     | v⊋ V ?atrill 84%∎   |
|-------------------------------------------------------------------------------------------------|-------------------------------------------------------------------------------------|---------------------|
| ← eMAR                                                                                          |                                                                                     | $\nabla$            |
| <                                                                                               | Fri 02 Feb                                                                          | >                   |
| To Do                                                                                           | Completed                                                                           | PRN                 |
| 14:00 Miss                                                                                      | sed                                                                                 |                     |
| Bimatoprost<br>Opthalmic, D                                                                     | , 0.01 % Soln, (<br>)aily                                                           | )P -                |
| Administer: 1 D                                                                                 | )rop(s)                                                                             |                     |
| Last Event: <pre>vent: </pre>                                                                   | Administered<br>, 14:00                                                             |                     |
| 14:00 Mis                                                                                       | sed                                                                                 |                     |
|                                                                                                 |                                                                                     |                     |
| Fluticasone<br>act Aerosol,<br>Twice a day                                                      | Propionate HF/<br>IN - Inhalation,                                                  | A, 44 mcg/<br>BID - |
| Fluticasone<br>act Aerosol,<br>Twice a day<br>Administer: 1 P                                   | Propionate HFA<br>IN - Inhalation,<br>Puff(s)                                       | A, 44 mcg/<br>BID - |
| Fluticasone<br>act Aerosol,<br>Twice a day<br>Administer: 1 P<br>Last Event: ~<br>on 28/11/2023 | Propionate HFA<br>IN - Inhalation,<br>Puff(s)<br>Administered<br>.09:00             | A, 44 mcg/<br>BID - |
| Fluticasone<br>act Aerosol,<br>Twice a day<br>Administer: 1 F<br>Last Event: ~<br>on 28/11/2023 | Propionate HF/<br>IN - Inhalation,<br>Puff(s)<br>Administered<br>.09:00<br>Document | A, 44 mcg/<br>BID - |

If you go to another date, where you do not have any scheduled administration, you will see an indication telling you that there's no administration scheduled, and you can click the button "Go to Today" to quickly go back to "today's" schedule.

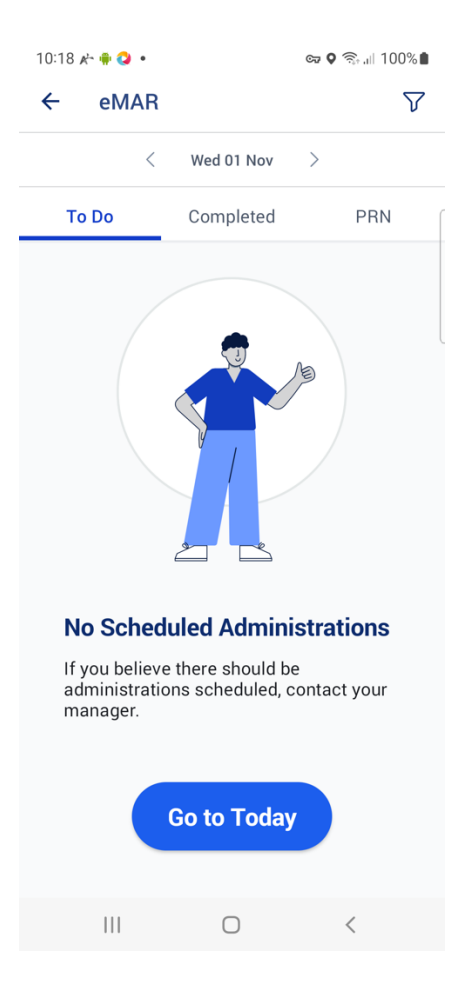

You also have the "Completed" tab where you can view all the completed administrations for today. You can find more details about this tab in the section "Review Completed Administrations". The last tab is the "PRN" tab where you can find all the PRN medications that this client has.

### Scheduled Administrations Marked as "Missed"

|                                                                                     |                                                                                                    | væ V ?∄+.⊪ 84%∎       |
|-------------------------------------------------------------------------------------|----------------------------------------------------------------------------------------------------|-----------------------|
| ← eMA                                                                               | R                                                                                                  | $\nabla$              |
|                                                                                     | < Fri 02 Feb                                                                                       | >                     |
| To Do                                                                               | Completed                                                                                          | PRN                   |
| 14:00 M                                                                             | lissed                                                                                             |                       |
| Bimatopro<br>Opthalmic                                                              | ost, 0.01 % Soln, (<br>, Daily                                                                     | 0P -                  |
| Administer:                                                                         | 1 Drop(s)                                                                                          |                       |
| Last Event:<br>on 22/12/20                                                          | <ul><li>✓ Administered</li><li>23, 14:00</li></ul>                                                 |                       |
| 14:00 M                                                                             | lissed                                                                                             |                       |
|                                                                                     |                                                                                                    |                       |
| Fluticason<br>act Aeroso<br>Twice a da                                              | e Propionate HF<br>bl, IN - Inhalation<br>ay                                                       | A, 44 mcg/<br>, BID - |
| Fluticason<br>act Aeroso<br>Twice a da<br>Administer:                               | e Propionate HF<br>bl, IN - Inhalation<br>ay<br>1 Puff(s)                                          | A, 44 mcg/<br>, BID - |
| Fluticason<br>act Aeroso<br>Twice a da<br>Administer:<br>Last Event:<br>on 28/11/20 | e Propionate HF,<br>bl, IN - Inhalation<br>ay<br>1 Puff(s)                                         | A, 44 mcg/<br>, BID - |
| Fluticason<br>act Aeroso<br>Twice a da<br>Administer:<br>Last Event:<br>on 28/11/20 | Propionate HF<br>bl, IN - Inhalation<br>ay<br>1 Puff(s)<br>< Administered<br>23. 09:00<br>Document | A, 44 mcg/<br>, BID - |

Under the To Do tab, administrations can be marked as missed.

This is based on the settings "Threshold For Marking Medication Administrations As Early, Late Or Missed (In Minutes)" under "System Settings" on the web app.

| KlayaCare Q Search clients, employees, contacts |                                                                                           | AlayaCare 12.58 constant AlayaCare 🗡                      | RC 🖂 🥌 |
|-------------------------------------------------|-------------------------------------------------------------------------------------------|-----------------------------------------------------------|--------|
|                                                 |                                                                                           | Visit adjusted/verified time                              |        |
| €2a<br>Deabhouard                               | Default to Archiving Medication When Discontinuing                                        | On                                                        | ~      |
| (C)<br>Clients                                  | Emar Show Unplanned Events                                                                | n                                                         | ~      |
| ිදාද<br>Employees                               | Threshold For Marking Medication Administrations As<br>Early, Late Or Missed (In Minutes) | 60                                                        |        |
|                                                 | Default Vitals Unit                                                                       | Metric                                                    | ~      |
|                                                 | Default Behavior of Forms On Care Plan Interventions                                      | Optional                                                  | ~      |
| Schedules                                       | Client Demographics: Override Name, Address, Phone                                        | On                                                        | ~      |
| Settings                                        | Service Information: Override Service Details and<br>Address                              | On                                                        | ~      |
| Litti<br>App Teolo                              | Billing Ra Processing: Apply Payments and<br>Reconciliation Status to Visits              | On                                                        | ~      |
|                                                 | Soon to Expire Offer Threshold (In Minutes)                                               | 5                                                         |        |
|                                                 |                                                                                           | O Carit find settings schema for service: securemessaging |        |
|                                                 |                                                                                           |                                                           | SAVE   |

For example, if this setting is set as "60" minutes and the administration time of this administration is scheduled as 9:00 in the morning, when the current time has passed 10:00 AM, this administration is marked as "Missed" under the "To Do" tab in the eMAR.

#### Display Assisted and Unassisted Administrations/Medications

The eMAR displays assisted administrations only by default. If you want to see unassisted planned administrations under the "To Do" tab and unassisted PRN medications under the "PRN" tab, you can click on the filter icon at the right corner of the screen and select "Show All Meds". Then you can see the unassisted administrations or medications with the label "Not Assisted". Note that this label can be configured on the web application under Settings>Medication>Administration type.

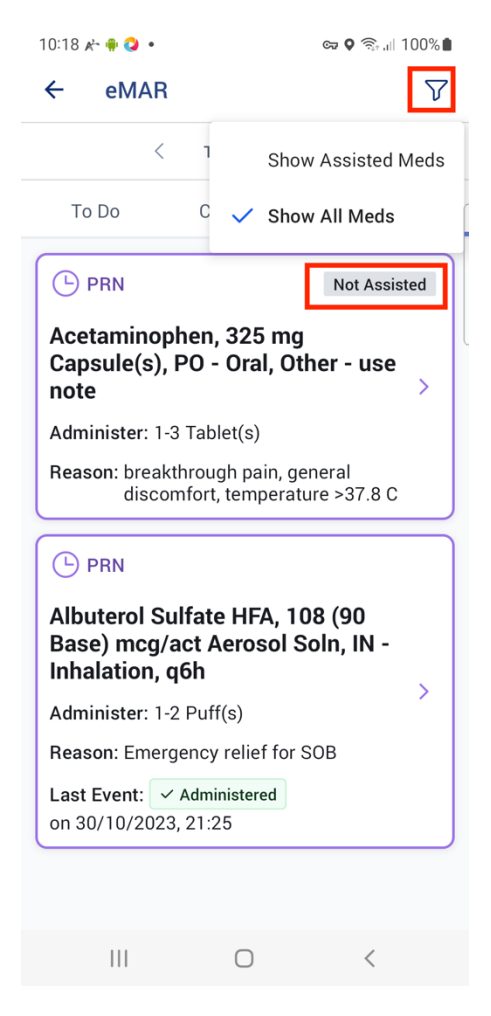

## Document Administrations from eMAR

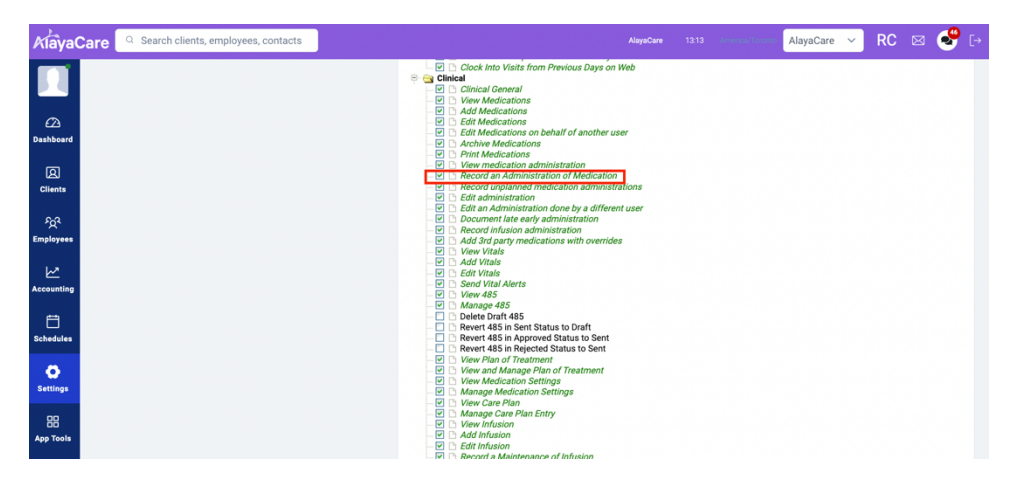

First you need the permission of "Record an Administration of Medication" under "Clinical".

#### Document Multiple Scheduled Administrations at a Time from the To Do Tab

When you want to document multiple medications that were administered successfully at the same time or to mark multiple administrations as not administered, you can select all of them under the To Do Tab.

| <ul> <li>← eMAR</li> <li>✓ Fri 02 Feb</li> <li>✓ To Do</li> <li>Completed</li> <li>PRN</li> <li>▲ 14:00 Missed</li> <li>✓</li> <li>Bimatoprost, 0.01 % Soln, OP -<br/>Opthalmic, Daily</li> <li>Administer: 1 Drop(s)</li> <li>Last Event: ✓ Administered<br/>on 22/12/2023, 14:00</li> <li>▲ 14:00 Missed</li> <li>✓</li> <li>Fluticasone Propionate HFA, 44 mcg/<br/>act Aerosol, IN - Inhalation, BID -<br/>Twice a day</li> <li>Administer: 1 Puff(s)</li> <li>Last Event: ✓ Administered<br/>on 28/11/2023, 09:00</li> <li>▲ Document</li> </ul>                                                                                                    |                                                                                                    |                                                                                          |                         |
|----------------------------------------------------------------------------------------------------|----------------------------------------------------------------------------------------------------|------------------------------------------------------------------------------------------|-------------------------|
| <ul> <li>&lt; Fri 02 Feb &gt;</li> <li>To Do Completed PRN</li> <li>▲ 14:00 Missed</li> <li>▲ 14:00 Missed</li> <li>■ Bimatoprost, 0.01 % Soln, OP - Opthalmic, Daily</li> <li>Administer: 1 Drop(s)</li> <li>Last Event: ✓ Administered on 22/12/2023, 14:00</li> <li>▲ 14:00 Missed</li> <li>■ 14:00 Missed</li> <li>■ 14:00 Missed</li></ul>                                                                                                    | ← eMAR                                                                                                    |                                                                                          | $\nabla$                |
| To Do       Completed       PRN         I 14:00 Missed       Image: Completed provides a completed provides a comp | <                                                                                                    | Fri 02 Feb                                                                               | >                       |
| 14:00 Missed Bimatoprost, 0.01 % Soln, OP - Opthalmic, Daily Administer: 1 Drop(s) Last Event:  Administered on 22/12/2023, 14:00 14:00 Missed 14:00 Missed Fluticasone Propionate HFA, 44 mcg/act Aerosol, IN - Inhalation, BID - Twice a day Administer: 1 Puff(s) Last Event:  Administered on 28/11/2023, 09:00 2 Document                                                                                                    | To Do                                                                                                    | Completed                                                                                | PRN                     |
| Bimatoprost, 0.01 % Soln, OP -<br>Opthalmic, Daily<br>Administer: 1 Drop(s)<br>Last Event: ✓ Administered<br>on 22/12/2023, 14:00<br>▲ 14:00 Missed<br>Fluticasone Propionate HFA, 44 mcg/<br>act Aerosol, IN - Inhalation, BID -<br>Twice a day<br>Administer: 1 Puff(s)<br>Last Event: ✓ Administered<br>on 28/11/2023. 09:00<br>② Document                                                                                                    | 14:00 Miss                                                                                                    | sed                                                                                      |                         |
| Administer: 1 Drop(s)<br>Last Event: Administered<br>on 22/12/2023, 14:00<br>14:00 Missed<br>Fluticasone Propionate HFA, 44 mcg/<br>act Aerosol, IN - Inhalation, BID -<br>Twice a day<br>Administer: 1 Puff(s)<br>Last Event: Administered<br>on 28/11/2023. 09:00<br>2 Document                                                                                                    | Bimatoprost<br>Opthalmic, D                                                                                        | , 0.01 % Soln,<br>Daily                                                                  | 0P -                    |
| Last Event: Administered<br>on 22/12/2023, 14:00<br>14:00 Missed<br>Fluticasone Propionate HFA, 44 mcg/<br>act Aerosol, IN - Inhalation, BID -<br>Twice a day<br>Administer: 1 Puff(s)<br>Last Event: Administered<br>on 28/11/2023. 09:00<br>2 Document                                                                                                    | Administer: 1 D                                                                                                    | rop(s)                                                                                   |                         |
| A 14:00 Missed  Fluticasone Propionate HFA, 44 mcg/ act Aerosol, IN - Inhalation, BID - Twice a day  Administer: 1 Puff(s) Last Event: Administered on 28/11/2023.09:00  2 Document                                                                                                    | Last Event:                                                                                                    | Administered                                                                             |                         |
| Fluticasone Propionate HFA, 44 mcg/<br>act Aerosol, IN - Inhalation, BID -<br>Twice a day<br>Administer: 1 Puff(s)<br>Last Event: ✓ Administered<br>on 28/11/2023. 09:00<br>2 Document                                                                                                    |                                                                                                    |                                                                                          |                         |
| Administer: 1 Puff(s)<br>Last Event: ✓ Administered<br>on 28/11/2023.09:00<br>2 Document                                                                                                    | 14:00 Miss                                                                                                    | sed                                                                                      |                         |
| Last Event: ✓ Administered<br>on 28/11/2023. 09:00<br>2 Document                                                                                                    | A 14:00 Miss<br>Fluticasone<br>act Aerosol,<br>Twice a day                                                         | sed<br>Propionate HI<br>IN - Inhalatior                                                  | -A, 44 mcg/<br>1, BID - |
| 2 Document                                                                                                    | A 14:00 Miss<br>Fluticasone<br>act Aerosol,<br>Twice a day<br>Administer: 1 P                                      | sed<br>Propionate HF<br>IN - Inhalatior<br>uff(s)                                        | -A, 44 mcg/<br>₁, BID - |
|                                                                                                    | A 14:00 Miss<br>Fluticasone l<br>act Aerosol,<br>Twice a day<br>Administer: 1 P<br>Last Event: v<br>on 28/11/2023. | sed<br>Propionate HI<br>IN - Inhalation<br>uff(s)<br>Administered<br>09:00               | -A, 44 mcg/<br>n, BID - |
|                                                                                                    | A 14:00 Miss<br>Fluticasone I<br>act Aerosol,<br>Twice a day<br>Administer: 1 P<br>Last Event:<br>on 28/11/2023.   | sed<br>Propionate HI<br>IN - Inhalation<br>uff(s)<br>Administered<br>09:00<br>2 Document | FA, 44 mcg/<br>h, BID - |

After clicking on the "Document" button, you then land on the summary screen with the client's allergy information and the administrations you selected. You can find the instructions for each administration here too. You can delete any selection if you want.

| 19:41 @                  | • 🦁 🗘                                        | 🖙 🛛 🗟 .ıll 85% 🖬    |
|--------------------------|----------------------------------------------|---------------------|
| ÷                        | Eleanor Davidson                             |                     |
| <b>Revie</b><br>Tap a l  | ew Selected Admin<br>medication to view det  | nistrations<br>ails |
| <b>Admin</b><br>Sylvia 3 | <b>istered By</b><br>Ku                      |                     |
| <b>Allergi</b><br>Banana | <b>es</b><br>a, Eggs                         |                     |
| 2 Adm                    | inistrations selected                        |                     |
| 1                        | 4:00 Missed                                  |                     |
| Bim<br>Opti              | atoprost, 0.01 % So<br>nalmic, Daily         | In, OP -            |
| Admi                     | nister: 1 Drop(s)                            | >                   |
| Admi<br>avoid            | nister eye drop to inner<br>ling pupil area. | canthus             |
|                          | Remove                                       |                     |
|                          |                                              |                     |
|                          | 4:00 Missed                                  |                     |
|                          | 4:00 Minord<br>Next                          |                     |

You can click into each administration to view more details. If you want to see the details of the last administration event, you can click on the summary of the last administration event.

| 19:41 🕓 ؼ 💿 🔹                                        |                                             | 🖙 🍳 🗟 📶 85% 🛢        |
|------------------------------------------------------|---------------------------------------------|----------------------|
| ← Admir                                              | nistration Deta                             | iils                 |
| 🛕 Missed - Pl                                        | anned administra                            | ation for 14:00      |
| Bimatoprost<br>Opthalmic, D                          | , 0.01 % Soln,<br>aily                      | 0P -                 |
| Last administr                                       | ation event                                 |                      |
| ✓ Administ                                           | ered                                        |                      |
| 22/12/20                                             | 23, 14:00                                   | >                    |
| Unplanne                                             | d Administration                            | Reason: -            |
| Client allergies                                     | 3                                           |                      |
| Banana, Eggs                                         |                                             |                      |
| Administer                                           |                                             |                      |
| 1 Drop(s)                                            |                                             |                      |
| Administration                                       | n instructions                              |                      |
| Administer eye<br>pupil area.                        | drop to inner can                           | thus avoiding        |
| Medication                                           | and dosage                                  |                      |
| Generic/cher                                         | nical name                                  |                      |
| Bimatoprost                                          |                                             |                      |
| <b>Ingredient st</b><br>active ingred<br>medication) | <b>rength</b> (The amo<br>ient contained in | ount of the<br>n the |
|                                                      | 0                                           | <                    |

After clicking on "Next" button in the bulk summary screen, you land on the bulk administration form, where you can mark all the administrations you selected as the same administration time, status and a comment if needed. The administration date and time are defaulted to the current date and time.

| 19:46 🕓 ؼ 🕅                               | •                                                     | 🖙 🛛 🗟 🖓 🗐                    |
|-------------------------------------------|-------------------------------------------------------|------------------------------|
| ← Elea                                    | nor Davidsor                                          | 1                            |
| Set Admin<br>The date, tim<br>selected me | <b>iistration De</b><br>ne and status w<br>dications. | tails<br>vill be set for all |
| Administratio                             | on date* Tim                                          | e*                           |
| 02/02/2024                                | 4                                                     | 9:46                         |
| Administratio                             | on status*                                            |                              |
| Select Stat                               | tus                                                   | $\sim$                       |
| Status Reaso                              | n                                                     |                              |
| Select                                    |                                                       | ~ ]                          |
| Comment<br>255 characters<br>Add a com    | remaining                                             | 1                            |
|                                           |                                                       |                              |
|                                           | ✓ Save                                                |                              |
| 111                                       | $\bigcirc$                                            | <                            |

If you choose the status "Administered", then you can save the documentation without having to fill out any other fields.

If you choose a status that is NOT "Administered", then you must also fill out another required field "Status Reason" by selecting one of the reasons from the drop-down.

#### Document One Scheduled Administration at a Time from the To Do Tab

When you want to document only one administration for a specific status, you can select this one administration under the To Do tab.

| 19:50 🕓 Q 🔹 🔹                                                                                                    | ब्य 🍳 🗟 💷           |
|----------------------------------------------------------------------------------------------------|---------------------|
| ← eMAR                                                                                                    | $\nabla$            |
| < Fri 02 Feb                                                                                                    | >                   |
| To Do Completed                                                                                                    | PRN                 |
| Administer: 1 Drop(s)                                                                                                    |                     |
| Last Event: ✓ Administered                                                                                               |                     |
| on 22/12/2023, 14:00                                                                                                    |                     |
|                                                                                                    |                     |
| 14:00 Missed  Fluticasone Propionate                                                                                     | <b>HFA, 44 mcg/</b> |
| act Aerosol, IN - Inhalati<br>Twice a day<br>Administer: 1 Puff(s)<br>Last Event: ✓ Administered<br>on 28/11/2023, 09:00 | on, BID -           |
| act Aerosol, IN - Inhalati<br>Twice a day<br>Administer: 1 Puff(s)<br>Last Event: ✓ Administered<br>on 28/11/2023, 09:00 | on, BID -           |
| act Aerosol, IN - Inhalati<br>Twice a day<br>Administer: 1 Puff(s)<br>Last Event: ✓ Administered<br>on 28/11/2023, 09:00 | ion, BID -          |
| act Aerosol, IN - Inhalati<br>Twice a day<br>Administer: 1 Puff(s)<br>Last Event: ✓ Administered<br>on 28/11/2023, 09:00 | HFA, 44 mcg/        |
| act Aerosol, IN - Inhalati<br>Twice a day<br>Administer: 1 Puff(s)<br>Last Event: ✓ Administered<br>on 28/11/2023, 09:00 | HFA, 44 mcg/        |

The most essential information for this administration is at the top, including the client's allergies, administration quantity, and administration instructions. If you want to see the details of the last administration event, you can click on the summary of the last administration event.

| 18:35 🗰 💙 🛛                                                                                                    | 🖙 🍳 🗟 .iil 100%                                                                                                    | 18:35 🗰 ؼ 🛛                             | ତ୍ତ 🛛 🗟 🗐 100% |
|----------------------------------------------------------------------------------------------------|----------------------------------------------------------------------------------------------------|-----------------------------------------|----------------|
| ← Eleanor David                                                                                                    | son                                                                                                    | ← Event Details                         |                |
| Administer                                                                                                    | Administration<br>Details                                                                                                    | Bimatoprost, 0.01 %<br>Opthalmic, Daily | Soln, OP -     |
| Missed - Planned adr<br>Bimatoprost, 0.01 %<br>Opthalmic, Daily<br>Last administration ever<br>Administered<br>Early<br>10/11/2023, 07:00<br>Reason: -<br>Client allergies<br>Banana, Eggs<br>Administer<br>1 Drop(s)<br>Administration instruct<br>Administration instruct | Administer       Administration Details         Missed - Planned administration for 09:00       Bimatoprost, 0.01 % Soln, OP - Opthalmic, Daily         Last administration event       Last administration event         ✓ Administered       Early         10/11/2023, 07:00       >         Reason: -       >         Client allergies       Banana, Eggs         Administer       1 Drop(s) |                                         | istered        |
| Administered By*                                                                                                    |                                                                                                    | -                                       |                |
| III C                                                                                                    |                                                                                                    | III O                                   | <              |

If you want to know more details for the administration, for example the start and end date for this medication or the frequency of the administration, you can click on the right tab "Administration Details" to view more details.

| 10:04 🖍 🖷 🔇 🔹                   | ବ୍ଦ 🗣 ଲି: 🗉 100% 🗎                                           |  |  |  |
|---------------------------------|--------------------------------------------------------------|--|--|--|
| ← Eleanor                       | Davidson                                                     |  |  |  |
| Administer                      | Administration<br>Details                                    |  |  |  |
| Medication an                   | d dosage                                                     |  |  |  |
| Generic/chemica                 | al name                                                      |  |  |  |
| Bimatoprost                     |                                                              |  |  |  |
| Ingredient streng               | <b>gth</b> (The amount of the active ined in the medication) |  |  |  |
| 0.01 %                          |                                                              |  |  |  |
| Dosage/quantity medication that | <ul> <li>(The amount of the the client will take)</li> </ul> |  |  |  |
| 1 Drop(s)                       |                                                              |  |  |  |
| Route                           |                                                              |  |  |  |
| OP - Opthalmic                  |                                                              |  |  |  |
| Frequency                       |                                                              |  |  |  |
| Daily                           |                                                              |  |  |  |
| Purpose                         |                                                              |  |  |  |
| -                               |                                                              |  |  |  |
| Administration t                | уре                                                          |  |  |  |
| Assisted                        |                                                              |  |  |  |
| <b>High Alert</b><br>No         |                                                              |  |  |  |
|                                 | 0 <                                                          |  |  |  |

All the fields are auto filled in the administration form. You just need to review the information and make changes if needed. The only field that you must fill out is the "Administration Status".

| 10:05 🖈 辩 💙 🔹                                             | 🖙 🍳 🗟 📶 100%   |  |  |  |
|-----------------------------------------------------------|----------------|--|--|--|
| ← Eleanor Dav                                             | idson          |  |  |  |
| Administer                                                | Administration |  |  |  |
| Administered                                              | ſ              |  |  |  |
| Discontinued                                              |                |  |  |  |
| Entered in Error                                          |                |  |  |  |
| In Progress                                               |                |  |  |  |
| Not Done                                                  |                |  |  |  |
| On Hold                                                   | On Hold        |  |  |  |
| Unknown                                                   |                |  |  |  |
| Comment<br>255 characters remaining<br>Add a comment if r | needed         |  |  |  |
| 5                                                         | Save           |  |  |  |
|                                                           | 0 <            |  |  |  |

If you choose the status "Administered", then you can save the documentation without having to fill out any other fields.

If you choose a status that is NOT "Administered", then you must also fill out another required field "Status Reason" by selecting one of the reasons from the drop-down.

| 10:05 🖈 🖷 Q 🔹                 | ଦେ 🕈 🗟 🖓 .।। 100%।        |  |
|-------------------------------|---------------------------|--|
| ← Eleanor Dav                 | idson                     |  |
| Administer                    | Administration<br>Details |  |
| Administration site det       | ails                      |  |
| Declined - Alternative        | e therapy used            |  |
| Declined - Financial o        | concerns                  |  |
| Declined - Inconvenie         | ent                       |  |
| Declined - Patient beliefs    |                           |  |
| Declined - Problem swallowing |                           |  |
| Declined - Unknown r          | eason                     |  |
| Given as Ordered              |                           |  |
| None                          |                           |  |
| Custom Reason                 |                           |  |
|                               |                           |  |
|                               |                           |  |
| s                             | ave                       |  |
|                               | 0 <                       |  |

You can always add any information by typing into the "Comment" field for your colleagues' references.

| 10:06 🖍 🖷 Q 🔹             | ତ୍ତ 🍳 🧙 📶 100% 🗎          |
|---------------------------|---------------------------|
| ← Eleanor David           | son                       |
| Administer                | Administration<br>Details |
| Administration site detai | ls                        |
| Select                    | >                         |
| Administration status*    |                           |
| Not Done                  | $\sim$                    |
| Status Reason*            |                           |
| Select                    | $\checkmark$              |
| Comment                   |                           |
| 255 characters remaining  |                           |
| Add a comment if nee      | eded                      |
|                           |                           |
|                           | ]                         |
| Sa                        | ve                        |
|                           | ) <                       |

You can document scheduled administrations of "today" or any days earlier than "today". However, you cannot document any scheduled administrations for future days. When you view the scheduled administrations of a future day, you can see the administration summary cards are greyed out as in the below screenshot.

| 14:41 ı'ı G Q •                                                                                            |                                                                        | 🖙 🛛 🧙 💷                |  |
|----------------------------------------------------------------------------------------------------|------------------------------------------------------------------------|------------------------|--|
| ← eMAR                                                                                                    |                                                                        | $\nabla$               |  |
| <                                                                                                    | Tue 06 Feb                                                             | >                      |  |
| To Do                                                                                                    | Completed                                                              | PRN                    |  |
| <b>L</b> 14:00                                                                                             |                                                                        |                        |  |
| Bimatoprost<br>Opthalmic, D                                                                                | , 0.01 % Soln,<br>Daily                                                | OP -                   |  |
| Administer: 1 D                                                                                            | Drop(s)                                                                |                        |  |
| Last Event: Administered<br>on 22/12/2023, 14:00                                                           |                                                                        |                        |  |
|                                                                                                    |                                                                        |                        |  |
| <b>1</b> 4:00                                                                                              |                                                                        |                        |  |
| L 14:00<br>Fluticasone<br>act Aerosol,<br>Twice a day                                                      | Propionate HF<br>IN - Inhalation                                       | A, 44 mcg/<br>, BID -  |  |
| La 14:00<br>Fluticasone<br>act Aerosol,<br>Twice a day<br>Administer: 1 F                                  | Propionate HF<br>IN - Inhalation<br>Puff(s)                            | A, 44 mcg/<br>, BID -  |  |
| ■ 14:00<br>Fluticasone<br>act Aerosol,<br>Twice a day<br>Administer: 1 F<br>Last Event: ✓<br>on 28/11/2023 | Propionate HF<br>IN - Inhalation<br>Puff(s)<br>Administered<br>, 09:00 | A, 44 mcg/<br>a, BID - |  |
| Last Event: v<br>on 28/11/2023                                                                             | Propionate HF<br>IN - Inhalation<br>Puff(s)<br>Administered<br>, 09:00 | FA, 44 mcg/<br>, BID - |  |

Document A PRN Administration from the PRN Tab

You can find all the PRN medications of this client from the PRN tab.

| 10:08 🖍 🖷 🔇 🔹                   | 🖙 🖗 🧟 "III 100% 🗎         | 10:08 🖈 🖷 💙 🔹                                                                                                    | ଙ୍କ 🕈 🗟 📶 100% 🗎                              |
|---------------------------------|---------------------------|----------------------------------------------------------------------------------------------------|-----------------------------------------------|
| ← eMAR                          | $\nabla$                  | ← Eleanor Davids                                                                                                    | son                                           |
| < Thu 02 Nov                    | >                         | Administer                                                                                                    | Administration<br>Details                     |
| To Do Completed                 | PRN<br>8 (90<br>oln, IN - | Albuterol Sulfate HFA<br>mcg/act Aerosol Solr<br>q6h<br>Last administration even                                                                                                    | A, 108 (90 Base)<br>h, IN - Inhalation,<br>nt |
| Reason: Emergency relief for S0 | DB                        | 30/10/2023, 21:25<br>Reason: Test<br>Reason<br>Emergency relief for SOB<br>Client allergies<br>Banana, Eggs<br>Administer<br>1-2 Puff(s)<br>Administration instructi<br>Client preference to use action<br>inhaler<br>Administered By* | ons<br>erochamber with                        |
|                                 | <                         | III O                                                                                                    | <                                             |

After clicking on the PRN summary card, you access the administration form for the PRN medication. The form is like the administration form for scheduled administrations with one difference – you must fill out the extra required field "PRN Administration Reason" to indicate why you administered the PRN medication.

| 10:10 🖍 🖷 ؼ 🔹            | 🖙 🍳 🗟 🗐 100%              |
|--------------------------|---------------------------|
| ← Eleanor David          | dson                      |
| Administer               | Administration<br>Details |
| Status Reason            | -                         |
| Select                   | ~                         |
|                          |                           |
| PRN Administration Rea   | son*                      |
| 255 characters remaining |                           |
| Enter a reason           |                           |
|                          |                           |
|                          |                           |
|                          | )                         |
| Comment                  |                           |
| 255 characters remaining |                           |
| Add a comment if ne      | eeded                     |
|                          |                           |
|                          |                           |
|                          |                           |
| Sa                       | ave                       |
| (                        | > <                       |

If you view the PRN medication tab of another day that is not "today", such as yesterday or tomorrow, the PRN summary cards are greyed out and you cannot document an administration.

| 10:11 🖈 🖷 🔇 🔹                                      |                                         | 🖙 🍳 🗟 💷 100% 🛢   |  |  |
|----------------------------------------------------|-----------------------------------------|------------------|--|--|
| ← eMAR                                             |                                         | $\nabla$         |  |  |
| <                                                  | Fri 03 Nov                              | >                |  |  |
| To Do                                              | Completed                               | PRN              |  |  |
| PRN                                                |                                         |                  |  |  |
| Albuterol So<br>mcg/act Ae<br>Inhalation, d        | ulfate HFA, 10<br>rosol Soln, IN<br>q6h | 8 (90 Base)<br>- |  |  |
| Administer: 1-                                     | 2 Puff(s)                               |                  |  |  |
| Reason: Emer                                       | gency relief for S                      | OB               |  |  |
| Last Event: ✓ Administered<br>on 30/10/2023, 21:25 |                                         |                  |  |  |
|                                                    |                                         |                  |  |  |
|                                                    |                                         |                  |  |  |
|                                                    |                                         |                  |  |  |
|                                                    |                                         |                  |  |  |
|                                                    |                                         |                  |  |  |
|                                                    |                                         |                  |  |  |
|                                                    |                                         |                  |  |  |
|                                                    |                                         |                  |  |  |
| 111                                                | 0                                       | <                |  |  |

## **Review Completed Administrations**

You can find the documented administrations under the "Completed" tab. Each administration summary card shows the most important information for that administration in a glance, including the medication name, administration status, status reason, administration time, and planned administration time.

If you are on another day without any completed administrations, you can click on the "Go to Today" button to quickly go back to the "Completed" tab of "today".

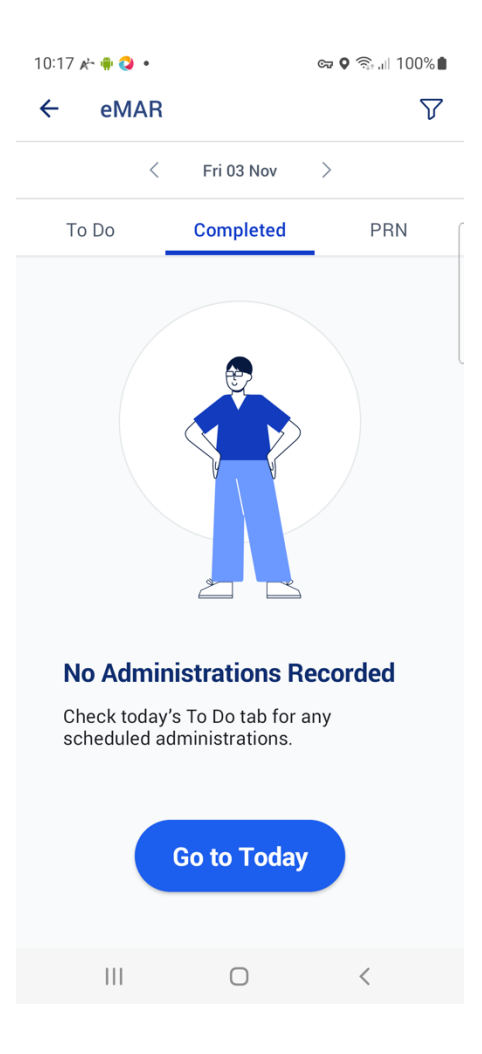

## Color-Coded Completed Administrations

The administration summary cards are color-coded in three levels with the corresponding icons based on the settings' codes of the administration statuses.

- For administrations' statuses with status code "completed", the summary card is color-coded to green;
- For administrations' statuses with status code "unknown", "in-progress", and "entered-inerror", the summary card is color-coded to yellow;
- For administrations' statuses with status code "on-hold", "not-done", and "stopped", the summary card is color-coded to red.

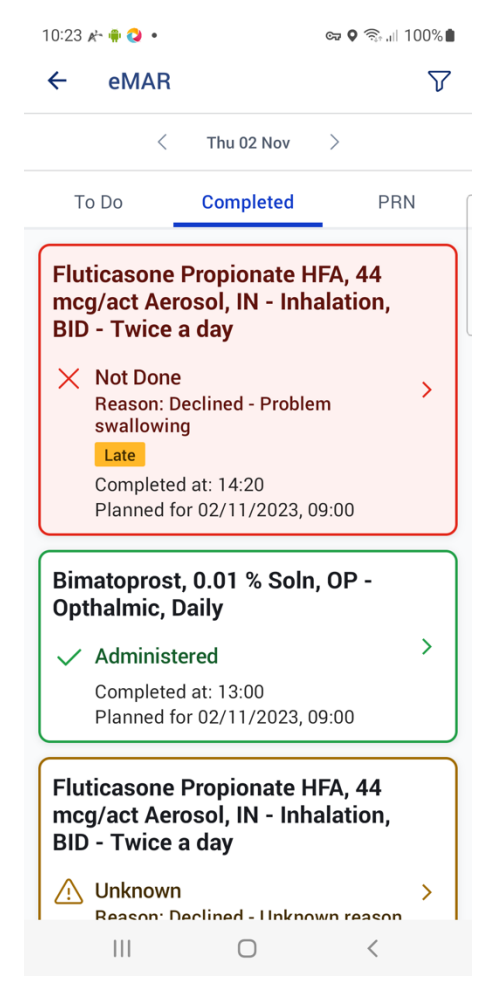

The labels of the statuses can be configured on the web app's Settings> Medications> Medication Status.

|            | System Settings Agen        | cy Information Audit Log | Locale Medication | Form Settings | Libraries Form | n Context | Phone Time Keeping | Features | Roles and Permissions | Notifications |   |          |
|------------|-----------------------------|--------------------------|-------------------|---------------|----------------|-----------|--------------------|----------|-----------------------|---------------|---|----------|
| Dashboard  |                             |                          |                   |               |                |           |                    |          |                       |               |   |          |
|            | Administration<br>reason    | Administration status la | bels              |               |                | _         |                    |          |                       |               |   |          |
| Cliente    | Administration site details | Code                     | Standard label    |               |                |           | Organization label |          |                       |               | 0 |          |
| <u>8</u> 2 | Administration              | completed (FHIR)         | Administered      |               |                |           | Administered       |          |                       |               |   | Override |
| Employees  | Administration type         | unknown (FHIR)           | Unknown           |               |                |           | Unknown            |          |                       |               |   | Override |
| Accounting | Delivery mode               | in-progress (FHIR)       | In Progress       |               |                |           | In Progress        |          |                       |               |   | Override |
| 8          | Device type                 | entered-in-error (FHIR)  | Entered in Error  |               |                |           | Entered in Error   |          |                       |               |   | Override |
| Schedules  | Discrepancy status          | on-hold (FHIR)           | On Hold           |               |                |           | On Hold            |          |                       |               |   | Override |
| Settings   | Drug family                 | not-done (FHIR)          | Not Done          |               |                |           | Not Done           |          |                       |               |   | Override |
| 88         | Information source          | stopped (FHIR)           | Stopped           |               |                |           | Discontinued       |          |                       |               |   | Override |
| App Teols  | Medication<br>frequency     |                          |                   |               |                |           |                    | -        |                       |               |   |          |
|            | Medication route            |                          |                   |               |                |           |                    |          |                       |               |   |          |

#### Labels in Completed Administrations

If the administration time is outside of the threshold duration based on the settings "Threshold For Marking Medication Administrations As Early, Late Or Missed (In Minutes)", you need the permission of "Document late early administration" to document this administration.

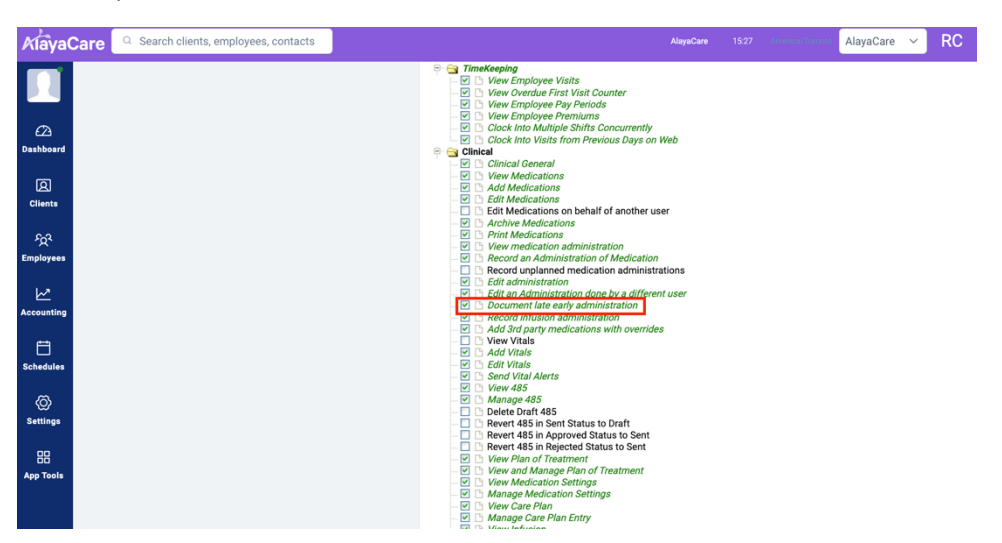

For example, if you do not have permission of "Document late early administration" and the duration is set as "60" minutes, you cannot document the administration if the current time is earlier than 19:00 for the administration scheduled for 20:00.

Then the administration is marked with "Late" or "Early" label under the "Completed" tab.

If the administration was documented not from the schedule, meaning not from the "To Do" tab, but as an unplanned, meaning from the medication profile, then an "Unplanned" label is shown.

| 10:29 🖈 🖷 ؼ 🔹                                                                           |                                                        | ତଙ୍କ 🍳 🙃 🚛          | 00%      |
|-----------------------------------------------------------------------------------------|--------------------------------------------------------|---------------------|----------|
| ← eMAR                                                                                  |                                                        |                     | $\nabla$ |
| <                                                                                       | Thu 02 Nov                                             | >                   |          |
| To Do                                                                                   | Completed                                              | PRI                 | 1        |
| fentaNYL, 29<br>Hour, Transo                                                            | 5 mcg/hr Pat<br>Iermal, q72h                           | ch 72               |          |
| <ul> <li>Administre</li> <li>Unplanned</li> <li>Completed</li> <li>Unplanned</li> </ul> | ered<br>d at: 14:29<br>d: Extra dose                   |                     | >        |
| Fluticasone<br>mcg/act Aer<br>BID - Twice                                               | Propionate H<br>osol, IN - Inh<br>a day                | IFA, 44<br>alation, |          |
| X Not Done<br>Reason: D<br>swallowin<br>Late<br>Completed<br>Planned for                | eclined - Proble<br>g<br>d at: 14:20<br>or 02/11/2023, | em<br>09:00         | >        |
| Bimatoprost<br>Opthalmic, D                                                             | , 0.01 % Solr<br>Daily                                 | n, OP -             |          |
| ✓ Administ                                                                              | ered                                                   |                     | >        |
|                                                                                         | 0                                                      | <                   |          |

The different color codes, icons, and labels help you quickly understand recent administration and identify exceptions, as a guide for care.

#### Administration Event Details

By clicking on the administration card, you can see the event details for this administration event, including any comment for that administration.

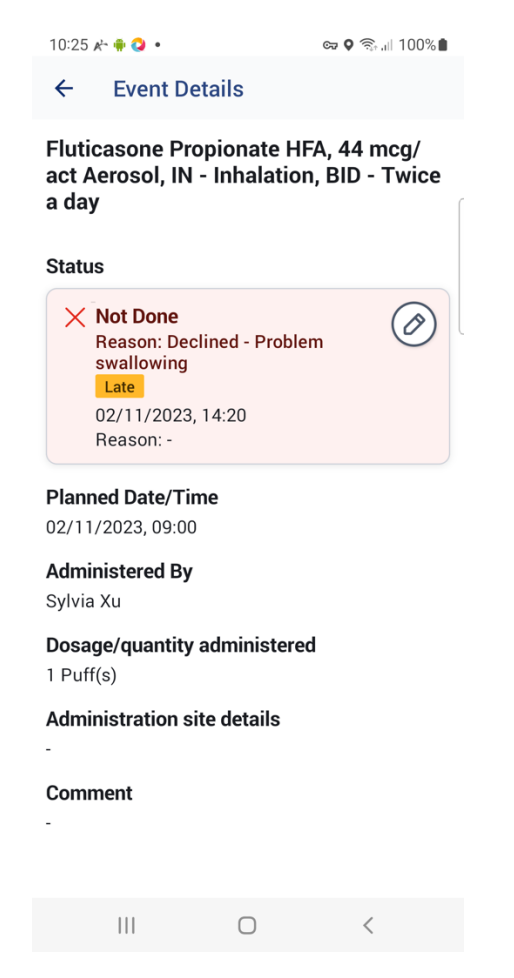

With the permission "Edit administration", you can edit the administration from the Event Details screen. If this administration is done by another user, you need permission "Edit an administration done by a different user" to edit this administration.

| KlayaCare          | Q Search clients, employees, contacts | AlayaCare 09.39 concess for and                                                                                                    |
|--------------------|---------------------------------------|----------------------------------------------------------------------------------------------------|
| 22<br>Dashboard    |                                       |                                                                                                    |
| (Clients           |                                       | Add Medications     Add Medications     Add Medications     Add Medications on behalf of another user     Or Archive Medications     Content Medications                                                                                                    |
| ිදුරි<br>Employees |                                       |                                                                                                    |
| Accounting         |                                       | Containvalues and the set of the set of the set o |
| Schedules          |                                       |                                                                                                    |
| C<br>Settings      |                                       |                                                                                                    |

After clicking on the editing icon, you enter the editing mode of this administration event. You can change the entry of three fields: Administration Status, Status Reason, and Comment.

| 10:25 🖈 🖷 💙 🔹                                                      | ତ୍ତ 🛛 🧙 🕅 100% 🛢              | 10:26 🖈          | • 🗰 🔕 🔸             |               | 🖙 🍳 🗟 🕅 100% |
|--------------------------------------------------------------------|-------------------------------|------------------|---------------------|---------------|--------------|
| ← Event Details                                                    |                               | ÷                | Edit Sta            | tus           |              |
| Fluticasone Propionate HI<br>act Aerosol, IN - Inhalatior<br>a day | FA, 44 mcg/<br>n, BID - Twice | Admin<br>Not     | istration s<br>Done | tatus*        | ~ ) (        |
| Status                                                             |                               | Status           | Reason*             |               |              |
| X Not Done<br>Reason: Declined - Proble<br>swallowing              | m                             | Decl             | lined - Pro         | blem swallo   | wing ~       |
| Late<br>02/11/2023, 14:20<br>Reason: -                             |                               | Commo<br>255 cha | ent<br>aracters rem | aining        |              |
| Planned Date/Time<br>02/11/2023, 09:00                             |                               | Add              | a comme             | ent if needed |              |
| <b>Administered By</b><br>Sylvia Xu                                |                               |                  |                     |               |              |
| <b>Dosage/quantity administere</b><br>1 Puff(s)                    | d                             |                  |                     | Update        |              |
| Administration site details                                        |                               |                  |                     |               |              |
| -<br>Comment<br>-                                                  |                               |                  |                     |               |              |
| III O                                                              | <                             |                  |                     | 0             | <            |

## Document An Unplanned Administration

\_

| KlayaCare Search clients, employees, contacts | AlayaCare 09.48 America Alavana                                                                                                    |
|-----------------------------------------------|----------------------------------------------------------------------------------------------------|
|                                               |                                                                                                    |
| Dashboard<br>(E)<br>Clients                   |                                                                                                    |
| ිදුදි<br>Employees                            | Contract Administration done by a different user     Courannel tate early administration     Courannel tate early administration     Courant tate early administration     Courant tate early administration |
| レビ<br>Accounting                              |                                                                                                    |
| Schedules<br>©<br>Settings                    | ✓     Yiew Medication Settings       ✓     Manage Medication Settings       ✓     Yiew Care Plan Entry       ✓     Manage Care Plan Entry       ✓     Yiew Infusion       ✓     Add Infusion       ✓     Mathian                                                                                                    |

First, you need to have the permission "Record unplanned medication administrations".

Then you can access the unplanned administration screen by clicking on the "Administer" option from the three dots of

- the medication in Medication Profile screen or
- the medication details screen after you click into the medication.

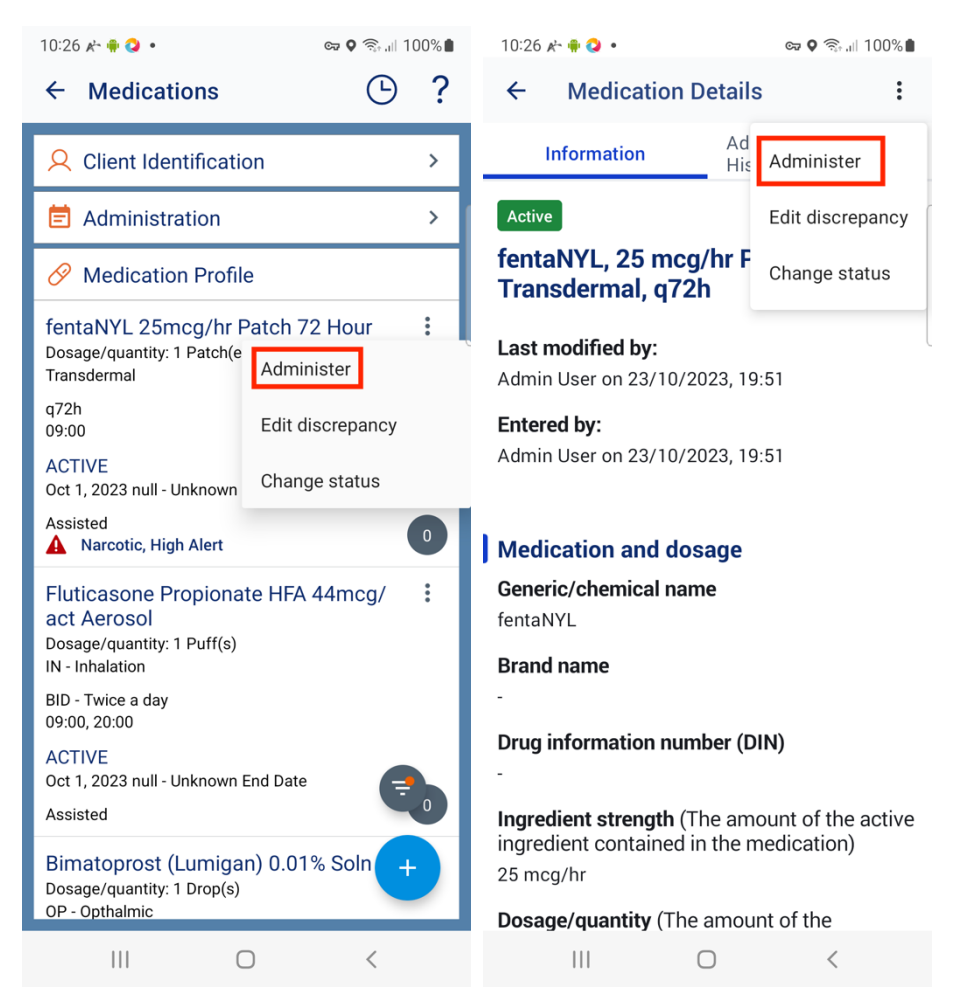

The "administration event date" is selected as "today's" date by default. You can change the date as you want.

| 10:28 🍋 🖷 💙 🔹                                                                                                    | 🖙 🛇 🗟 "II 100% 🛢                 |
|----------------------------------------------------------------------------------------------------|----------------------------------|
| ← Administer                                                                                                    |                                  |
| fentaNYL, 25 mcg/hr Patch<br>Transdermal, q72h                                                                                 | n 72 Hour,                       |
| Administration event date*                                                                                                    |                                  |
| 02/11/2023                                                                                                    |                                  |
| Tap to change the date                                                                                                    |                                  |
| Event Type:                                                                                                    |                                  |
| 🖇 Unplanned                                                                                                    | ۲                                |
| This administration will be doc<br>the eMAR and Medication Histo<br>unplanned, and won't impact tin<br>future administrations. | umented in<br>ory as<br>ning for |
|                                                                                                    |                                  |
|                                                                                                    |                                  |
|                                                                                                    |                                  |
|                                                                                                    |                                  |
| Document Unpla                                                                                                    | nned                             |
| III O                                                                                                    | <                                |

After clicking on the "Document Unplanned" button, you enter the administration form for this unplanned administration. The form is identical to the form for documenting a planned administration, with one extra required field "Unplanned Administration Reason". You must enter the reason for administering this administration to save it successfully.

| 10:29 🖈 🖷 ؼ    | •            | ଦ୍ୟ                  | o 🗟 🗐 100%   |
|----------------|--------------|----------------------|--------------|
| ← Elea         | nor David    | son                  |              |
| Admini         | ster         | Administr<br>Details | ation        |
| Status Reaso   | n            |                      |              |
| Select         |              |                      | $\checkmark$ |
|                |              |                      |              |
| Unplanned Ad   | dministratio | n Reason*            |              |
| 255 characters | remaining    |                      |              |
| Enter a rea    | ason         |                      |              |
|                |              |                      |              |
|                |              |                      |              |
|                |              |                      |              |
| Comment        |              |                      |              |
| 255 characters | remaining    |                      |              |
| Add a com      | nment if ne  | eded                 |              |
|                |              |                      |              |
|                |              |                      |              |
|                |              |                      |              |
|                |              |                      |              |
|                | Sa           | ve                   |              |
|                |              |                      |              |
|                | C            | )                    | <            |
|                |              |                      |              |

## View A Medication's Administration History

From the Medication Profile, you can click on the summary card of medication and view the history of this medication's administration by clicking on the right tab "Administration History" in the Medication Details. You can click on each administration summary card to view the event details. All the administrations are color-coded per the administration status and marked with labels so that you can quickly identify the ones with exceptions.

| <ul> <li>← Medication Details :</li> <li>Information Administration History</li> <li>fentaNYL, 25 mcg/hr Patch 72 Hour, Transdermal, q72h</li> <li>Oct 31, 2023</li> <li>✓ Administered Completed at: 13:00 &gt; Planned for 31/10/2023, 09:00</li> <li>Oct 28, 2023</li> <li>✓ Administered Completed at: 13:00 &gt; Planned for 28/10/2023, 09:00</li> </ul>                                    | 10.27          | č 🖷 🔇 🔹                                            |                    | ଦ୍ଧ 🍳 🚖 📖       | 100% |
|----------------------------------------------------------------------------------------------------|----------------|----------------------------------------------------|--------------------|-----------------|------|
| Information       Administration         History       FentaNYL, 25 mcg/hr Patch 72 Hour,         Transdermal, q72h       Oct 31, 2023         ✓       Administered         Completed at: 13:00       >         Planned for 31/10/2023, 09:00       >         Oct 28, 2023       ✓         ✓       Administered         Completed at: 13:00       >         Planned for 28/10/2023, 09:00       > | ←              | Medication                                         | Details            |                 | :    |
| fentaNYL, 25 mcg/hr Patch 72 Hour,<br>Transdermal, q72h         Oct 31, 2023         ✓ Administered<br>Completed at: 13:00 ><br>Planned for 31/10/2023, 09:00         Oct 28, 2023         ✓ Administered<br>Completed at: 13:00 ><br>Planned for 28/10/2023, 09:00                                                                                                    | I              | nformation                                         | Admir<br>Histor    | nistration<br>Y |      |
| Oct 31, 2023<br>Administered<br>Completed at: 13:00<br>Planned for 31/10/2023, 09:00<br>Oct 28, 2023<br>Administered<br>Completed at: 13:00<br>Planned for 28/10/2023, 09:00                                                                                                    | fenta<br>Trans | NYL, 25 mcg,<br>sdermal, q72l                      | /hr Patcl<br>h     | n 72 Hou        | ır,  |
| <ul> <li>✓ Administered<br/>Completed at: 13:00 &gt;<br/>Planned for 31/10/2023, 09:00</li> <li>Oct 28, 2023</li> <li>✓ Administered<br/>Completed at: 13:00 &gt;<br/>Planned for 28/10/2023, 09:00</li> </ul>                                                                                                    | Oct 3          | 1, 2023                                            |                    |                 |      |
| Oct 28, 2023<br>Administered<br>Completed at: 13:00<br>Planned for 28/10/2023, 09:00                                                                                                    |                | Administered<br>Completed at: 1<br>Planned for 31/ | 3:00<br>10/2023, ( | 09:00           | >    |
| ✓ Administered<br>Completed at: 13:00 ><br>Planned for 28/10/2023, 09:00                                                                                                    | Oct 2          | 8, 2023                                            |                    |                 |      |
|                                                                                                    |                |                                                    |                    |                 |      |
|                                                                                                    |                | Administered<br>Completed at: 1<br>Planned for 28/ | 3:00<br>10/2023, ( | 09:00           | >    |
|                                                                                                    |                | Administered<br>Completed at: 1<br>Planned for 28/ | 3:00<br>10/2023, ( | 09:00           | >    |
|                                                                                                    | ~              | Administered<br>Completed at: 1<br>Planned for 28/ | 3:00<br>10/2023, ( | 09:00           | >    |
|                                                                                                    |                | Administered<br>Completed at: 1<br>Planned for 28/ | 3:00<br>10/2023, ( | 09:00           | >    |